### SSFA – MYREGOAPP DOCUMENTATION

# **GENERAL – Initial Account Creation Process**

1. From a web browser (preferably Chrome) go to:

https://ssfaacademy.mycompapp.com/

2. From the top right of the main MyCompApp page, you can choose whether to Sign In, or Create an account:

| SUTHERLAND<br>ASSOCIATION. | HOME | REGISTRATION | FIXTURES FIELD | 5 ANNOUNCEMENTS                 |   |   | Sign In Create account |
|----------------------------|------|--------------|----------------|---------------------------------|---|---|------------------------|
| Sign in                    |      |              | e fr           |                                 | 1 | A | . )                    |
|                            |      |              |                | Sign in                         |   |   |                        |
|                            |      |              | Password       | agalannal amad address or org M |   |   |                        |
|                            |      |              | Di yeer        | surrate<br>Sign in              |   |   |                        |
|                            |      |              |                | Create a new account            |   |   |                        |

### a. If you registered for the SSFA 2021 Winter comp, you may already have an account.

Choose "Sign in" from the top right, and use the email address you registered with for 2021 season. Your password will have been reset in the new system, and will be in the following form:

The first two letters of your First name, with the first one of them capitalised,

The four numbers of your day and month of birth,

The last two letters of your Last name.

For example: John Smith born 1<sup>st</sup> Jan 1970

#### Jo0101th

If you are a parent who registered children, and the password form above doesn't work, try the same, using your <u>eldest</u> registered child's information for the Password, instead of yours.

If this still doesn't work, you can click on the "Forgot password" link at the bottom right, and get a new password emailed to the registered email address.

If you still have trouble, you will need to contact your Club or Sutherland Shire Football Association for assistance.

Also, if you are using the mobile app to log in, ensure you run through the above process, just don't create a new account if you did register for the 2021 season.

### b. If you didn't register for the 2021 season, you will need to create a New Account:

Choose "Create account" from the top right. A new screen will appear to enter your details:

**GENERAL – Initial Account Creation Process** 

| Only field                    | is marked                                 | with * are n                               | nandatory                        |
|-------------------------------|-------------------------------------------|--------------------------------------------|----------------------------------|
| C                             | reate a n                                 | ew accou                                   | nt                               |
|                               |                                           |                                            |                                  |
|                               | ()                                        |                                            |                                  |
|                               | 1                                         |                                            |                                  |
|                               | - Click to s                              | ipioad a prioto                            |                                  |
| phot                          | o is mandatory and<br>please contact club | cannot change once<br>of you need to updat | te                               |
| Email                         |                                           | REG ID                                     |                                  |
| input your email              |                                           | Use your FFAID                             | or let system generate a new one |
| First name                    | Last name                                 |                                            | Preferred name                   |
|                               |                                           |                                            |                                  |
| Password 6 characters or more | Confirm Password                          |                                            | * Mobile                         |
| password 💬                    | Confirm Passwo                            | ard @                                      | mobile                           |
| Birthday                      | × Gender                                  |                                            | wwee ③                           |
| select your birthday. 📋       | Male                                      | Female                                     |                                  |
| Emergency contact name        | * Emergency con                           | taot phone                                 | Emergency contact relationship   |
|                               |                                           |                                            |                                  |
|                               |                                           |                                            |                                  |
|                               |                                           |                                            |                                  |
| E1.0                          | have read and aco                         | ept the <u>terms of serv</u>               | vices                            |
|                               |                                           |                                            |                                  |
|                               | Ci                                        | cato                                       |                                  |

Click the Photo icon and upload a current photo of yourself (just from the shoulders up). You can change the photo during this process, but once you create your account, you will be unable to change it. You will need to contact your Club if you need it changed after that. This photo is a required field.

In the "Email" field, input your email address that you want all confirmations and notifications to come to for your registration. This is a required field.

In the "REG ID" field, enter your current FFA ID Number, if you know. If you don't, or you're unsure, leave this field blank.

Enter your First and Last names in the next fields. These are required fields.

If you have a Preferred name, then enter this in the next field. If you don't, leave it blank. For example, your first name might be Jonathan, but you prefer Jon.

In the "Password" field, enter a password that has at least six characters. Being a public facing website, we suggest using a strong one, including an uppercase letter, a number, and a special character, like a space or @ symbol. It's a good idea to use a phrase that's easy to remember but change some of the letters with these stronger characters. For example:

Instead of "I love Mondays" you could use "I Love Mond@y5"

Enter your mobile phone number in the "Mobile" field. Do not add spaces between any numbers, or it won't accept it.

See over for instructions for the "Birthday" field.

## **GENERAL – Initial Account Creation Process**

In the "Birthday" field, click on the calendar icon on the right of it so you can pick your date of birth. This is a required field.

|                               | * Click to up         | load a photo                |                                  |
|-------------------------------|-----------------------|-----------------------------|----------------------------------|
| shat                          | a is manufatory and a | annat change anne           | anual                            |
|                               | please contact club   | If you need to updat        | 0                                |
| Email                         |                       | REG ID                      |                                  |
| coftestuser01@gmail.com       | 0                     | Sine your FEAD o            | v let system generate a new one  |
| First name                    | • Last name           |                             | Preferred name                   |
| CCF Test                      | User 01               |                             |                                  |
| Password 6 characters or more | * Confirm Passwor     | 4                           | * Mobile                         |
| ••••••                        |                       | •                           | 0400123456                       |
| Birthday                      | * Gender              |                             | wwee ③                           |
| saliest year herthetay.       | Male                  | Female                      |                                  |
| Emergency centact name        | * Emergency cont      | sot phone                   | * Emergency contact relationship |
| 0                             | have read and acce    | pt the <u>terms of serv</u> | ikes                             |
|                               | <b>C</b>              |                             |                                  |

From the calendar that appears, click on the current year. This will let you choose your year of birth. Use the double arrows to click back or forward. Once you find your birth year, click on it.

| * Birth | day  |        |        |    |    | * G  | er |
|---------|------|--------|--------|----|----|------|----|
| select  | your | birthd | lay.   |    |    |      |    |
| ~~ <    |      | J      | an 202 | 21 |    | > >> |    |
| Su      | Mo   | Tu     | We     | Th | Fr | Sa   |    |
| 27      | 28   | 29     | 30     | 31 | 1  | 2    |    |
| 3       | 4    | 5      | 6      | 7  | 8  | 9    |    |
| 10      | 11   | 12     | 13     | 14 | 15 | 16   |    |
| 17      | 18   | 19     | 20     | 21 | 22 | 23   |    |
| 24      | 25   | 26     | 27     | 28 | 29 | 30   |    |
| 31      | 1    | 2      | 3      | 4  | 5  | 6    |    |
|         |      |        | Today  |    |    |      |    |

| * Birthday  |           | * Gen |
|-------------|-----------|-------|
| select your | birthday. |       |
| $\bigcirc$  | 2020-2029 | Ø     |
| 2019        | 2020      | 2021  |
| 2022        | 2023      | 2024  |
| 2025        | 2026      | 2027  |
| 2028        | 2029      | 2030  |

\* Gen

This will then have the correct year on the calendar. Do the same for your month of birth, by clicking on the month, then choose your birth month:

| 1 | Birth  | day  |        |        |    |    | * Gen | * Birthday            | \$    |
|---|--------|------|--------|--------|----|----|-------|-----------------------|-------|
|   | select | your | birtho | lay.   |    |    |       | select your birthday. |       |
|   | << <   |      | L      | an 197 | 70 |    | > >>  | < 197                 | 0     |
|   | Su     | Mo   | Tu     | We     | Th | Fr | Sa    | Jan Feb               | o Mar |
|   | 28     | 29   | 30     | 31     | 1  | 2  | 3     |                       |       |
|   | 4      | 5    | 6      | 7      | 8  | 9  | 10    | Ann Ma                |       |
|   | 11     | 12   | 13     | 14     | 15 | 16 | 17    | Apr Ma                | / Jun |
|   | 18     | 19   | 20     | 21     | 22 | 23 | 24    |                       |       |
|   | 25     | 26   | 27     | 28     | 29 | 30 | 31    | Jul Aug               | g Sep |
|   | 1      | 2    | 3      | 4      | 5  | 6  | 7     |                       |       |
|   |        |      |        | Today  | ,  |    |       | Oct No                | / Dec |

# **GENERAL – Initial Account Creation Process**

| Sirth | day  |        |        |        |        | * Gen     |                               | (                                                     |                                                                     |                                  |
|-------|------|--------|--------|--------|--------|-----------|-------------------------------|-------------------------------------------------------|---------------------------------------------------------------------|----------------------------------|
| elect | your | birthd | lay.   |        |        |           | pho                           | * Click to<br>to is mandatory an<br>please contact of | a upload a photo<br>nd cannot change onc<br>lub if you need to upda | e saved<br>ato                   |
| <     |      | J      | an 197 | 70     |        | > >>      | * Email                       |                                                       | REG ID                                                              |                                  |
|       |      |        |        |        |        | e         | ccftestuser01@gmail.com       |                                                       | Use your FFAID                                                      | or let system generate a new one |
| Su    | Мо   | Tu     | We     | Th     | Fr     | Sa        | * First name                  | * Last name                                           |                                                                     | Preferred name                   |
|       | 29   | 30     | 31     | (1)    | 2      | 3         | Password 6 characters or more | * Confirm Pass                                        | word                                                                | * Mobile                         |
| ,     | ~    | ~      | -      | $\sim$ | 1      | 1 1070    |                               |                                                       | • •                                                                 | 0400123456                       |
| 4     | 5    | ь      | /      | ŏ      | Januar | y 1, 1970 | * Birthday                    | * Gender                                              |                                                                     | wwee @                           |
| 11    | 12   | 13     | 14     | 15     | 16     | 17        | 01-01-1970                    | Male                                                  | Female                                                              |                                  |
| 18    | 19   | 20     | 21     | 22     | 23     | 24        | * Emergency contact name      | * Emergency o                                         | ontact phone                                                        | * Emergency contact relationshi  |
| 25    | 26   | 27     | 28     | 29     | 30     | 31        |                               |                                                       |                                                                     |                                  |
| 1     | 2    | 3      | 4      | 5      | 6      | 7         |                               | I have read and a                                     | ccept the <u>terms of ser</u>                                       | vices                            |
|       |      |        |        |        |        |           |                               |                                                       | Create                                                              |                                  |
|       |      |        | Today  | /      |        | а         |                               | Have an accour                                        | t? Click here to sign i                                             |                                  |

The calendar will now have the correct year and month, so finish by clicking on your day of birth:

On the next field, click on your Gender. This is a required field.

In the "WWCC" field, if you have a "Working With Children Check", you can enter the number here, otherwise leave it blank.

Enter an Emergency Name, Phone and Relationship in the next three fields. Again, in the Phone field, do not use any spaces. These are required fields.

If the person you're registering is under the age of 18, you will have three Guardian contact fields pop up under the Emergency contact fields. These must be filled in, and if they're the same as the Emergency Contact details then just click the "same as emergency contact" link under them, to have them auto filled.

| nho                           | to is mandatory and can  | not change once          | baved                            |
|-------------------------------|--------------------------|--------------------------|----------------------------------|
|                               | please contact club if y | ou need to updat         | e                                |
| Email                         | R                        | EG ID                    |                                  |
| ccftestuser01@gmail.com       | 0                        | Use your FFAID o         | or let system generate a new one |
| First name                    | * Last name              |                          | Preferred name                   |
| CCF Test                      | User 01                  |                          |                                  |
| Password 6 characters or more | * Confirm Password       |                          | * Mobile                         |
|                               |                          | ٩                        | 0400123456                       |
| Birthday                      | * Gender                 |                          | wwcc ③                           |
| 01-01-2010                    | Male                     | Female                   |                                  |
| Emergency contact name        | * Emergency contact      | phone                    | * Emergency contact relationship |
| Test User 02                  | 0400456789               |                          | Partner                          |
| Guardian contact name         | * Guardian contact p     | hone                     | * Guardian contact relationship  |
| Test User 02                  | 0400456789               |                          | Mother                           |
| ame as emergency contact      |                          |                          |                                  |
|                               |                          |                          |                                  |
|                               | I have read and accept   | the <u>terms of serv</u> | ices                             |
|                               |                          |                          |                                  |

On the next line, click on the "terms of service" link to read SSFA's and any Club's terms of service, then click on the tick box on the left. Then click on the "Create" button:

## SSFA – MYREGOAPP DOCUMENTATION

## **GENERAL – Initial Account Creation Process**

| blob is mandatory and cam<br>please central club if y<br>* Email<br>cottestuser019gmail.com<br>first name<br>cCF Test<br>cCF Test | Into change once saved<br>you need to update<br>REG ID<br>Use your FFAID or let system generate a new one<br>Preferred name<br>* Mobile |
|----------------------------------------------------------------------------------------------------|----------------------------------------------------------------------------------------------------|
| Please contact club if y Email  Email  First name  CCF Test  CCF Test  Password 6 characters or more  CCF Test  Description  CCF Test  CCF Test CCF Test  CCF Test  CCF Test  CCF Test  CCF Test  CCF Test  CC                                                                                                    | you need to update REG ID Use your FFAID or let system generate a new one Preferred name t * Mobile                                     |
| Email Find<br>contestuser01@gmail.com   First name   CCF Test  User 01  Password 6 characters or more  CCF Test  Destroad 6 characters or more  CCF Test  CCF Test CCF Test  CCF Test  CCF Test  CCF Test  CCF T                                                                                                    | Vise your FFAID or let system generate a new one<br>Preferred name  * Mobile                                                            |
| ccrtestuser01@gmail.com <ul> <li>Last name</li> <li>Last name</li> <li>CCF Test</li> <li>User 01</li> <li>Password 6 characters or more</li> <li>* Confirm Password</li> <li></li></ul>                                                                                                    | Use your FFAID or let system generate a new one Preferred name * Mobile                                                                 |
| First name * Last name<br>CCF Test User 01<br>Password 6 characters or more * Confirm Password<br>                                                                                                    | Preferred name                                                                                                    |
| CCF Test User 01<br>Password 6 characters or more * Confirm Password<br>                                                                                                    | i * Mobile                                                                                                    |
| Password 6 characters or more * Confirm Password                                                                                                    | i * Mobile                                                                                                    |
| Birthday * Gender                                                                                                    | 0                                                                                                    |
| Birthday * Gender                                                                                                    | (*) 0400123456                                                                                                    |
|                                                                                                    | wwcc ③                                                                                                    |
| 01-01-2010 📋 Male                                                                                                    | Female                                                                                                    |
| Emergency contact name * Emergency contact                                                                                                    | ot phone * Emergency contact relationship                                                                                               |
| Test User 02 0400456789                                                                                                    | Partner                                                                                                    |
| Guardian contact name * Guardian contact p                                                                                                    | phone * Guardian contact relationship                                                                                                   |
| Test User 02 0400456789                                                                                                    | Mother                                                                                                    |
|                                                                                                    |                                                                                                    |
| ame as emergency contact                                                                                                    |                                                                                                    |
| ame as emergency contact                                                                                                    |                                                                                                    |
| * Guardian contact name * Guardian contact p<br>Test User 02 0400456789                                                                                                    | phone * Guardian contact relationshi Mother                                                                                             |

You will then see a success message. Click on the "Sign in" button and sign into your account, so you can now register as a Player:

| SUTHERLAND<br>SHIRE FOOTBALL<br>ASSOCIATION | HOME | REGISTRATION  | FIXTURES               | FIELDS                               | ANNOUNCEMENTS                                                                                                  | Sign In | Create account |
|---------------------------------------------|------|---------------|------------------------|--------------------------------------|----------------------------------------------------------------------------------------------------|---------|----------------|
|                                             |      |               |                        |                                      |                                                                                                    |         |                |
|                                             |      |               |                        |                                      | 0                                                                                                    |         |                |
|                                             |      |               |                        |                                      | $\odot$                                                                                                    |         |                |
|                                             |      |               |                        | Create n                             | ew account successfully                                                                                        |         |                |
|                                             |      | Thanks for si | gning up. Your login a | iccount has been i<br>sign up as a r | reated and activated successfully. We have sent you an email about your<br>ecord for you. You can sign in new. |         |                |
|                                             |      |               |                        | Sign in                              | Homepage                                                                                                    |         |                |
|                                             |      |               |                        |                                      |                                                                                                    |         |                |

You will also receive a confirmation email:

| Thanks for signing up                        | ox x                                                 |                         |   | ÷ | Ľ |
|----------------------------------------------|------------------------------------------------------|-------------------------|---|---|---|
| SSFA MyCompApp Staging helpdesk@r<br>to me - | nycompapp.com <u>via</u> amazonses.com               | 11:14 AM (1 minute ago) | ☆ | * | : |
|                                              |                                                      |                         |   |   |   |
|                                              | 4 SUTHERIAND                                         |                         |   |   |   |
|                                              | SHIRE FOOTBALL<br>ASSOCIATION                        |                         |   |   |   |
|                                              | Lis Jaanna Dabada                                    | -                       |   |   |   |
|                                              | Hi Joanne Roberts,                                   |                         |   |   |   |
|                                              | Thank you for signing up for MyCompApp.              |                         |   |   |   |
|                                              | Click here to sign up is: joanneroberts254@gmail.com |                         |   |   |   |
|                                              | Sutherland Shire Football Association - MyCompApp    |                         |   |   |   |
|                                              | Ali Rights Reserved 2021                             |                         |   |   |   |

If you have trouble and can't work it out, you will need to contact your Club or Sutherland Shire Football Association.

### SSFA – MYREGOAPP DOCUMENTATION

## <u>GENERAL – Initial Account Creation Process</u>

3. From the "Sign in" screen (<u>https://ssfaacademy.mycompapp.com/#/passport/login</u>) enter your email address and password. You can click the "Remember me" box to save entering your email address each time you sign in. Then click "Sign In":

| Sign in |                              |
|---------|------------------------------|
|         |                              |
|         | Sign in                      |
|         | Email / Reg ID / FFA ID:     |
|         | R coffeetuser01@gmail.com    |
|         | Password:                    |
|         | # <b>%</b>                   |
|         | Remember me Earget password? |
|         | Bign in)                     |
|         | Create a new account         |
|         |                              |

You will be taken to the Home screen, and you will now see your profile at the top right. The first time you sign in you will need to update your profile to include your street address. You can go into it to update your details at any time:

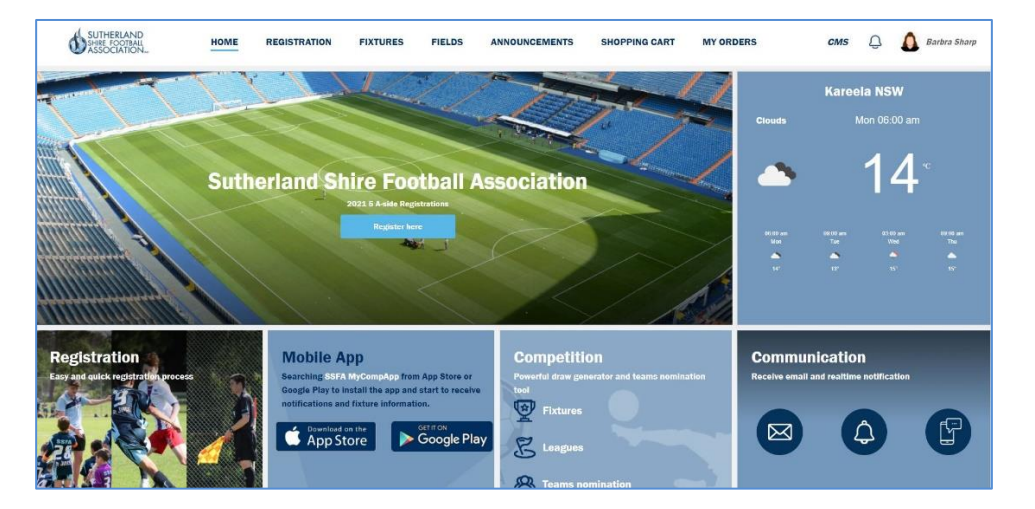

To update your profile, click on your name in the top righthand corner then select from the dropdown menu. This is where you can link or unlink accounts.

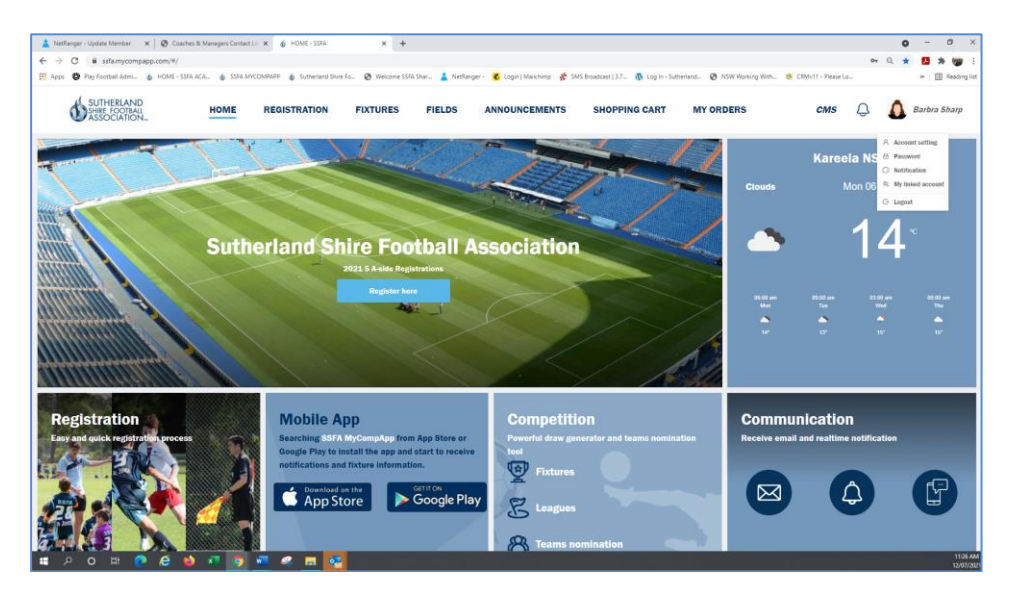